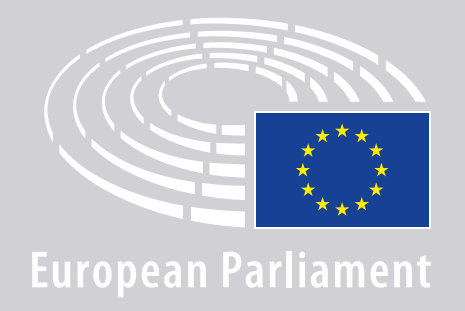

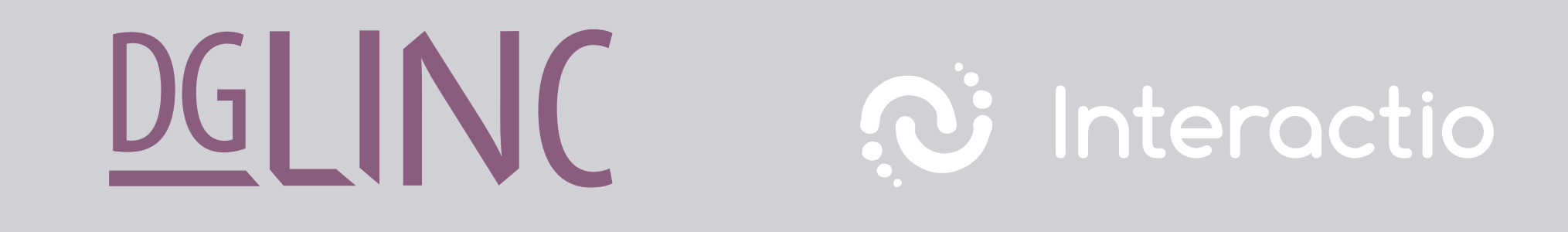

# KAPCSOLÓDÁSI ÚTMUTATÓ TÁVOLI **TÖBBNYELVŰ ÜLÉSEKEN** FELSZÓLALÓK SZÁMÁRA

### **MIRE LESZ SZÜKSÉGE:**

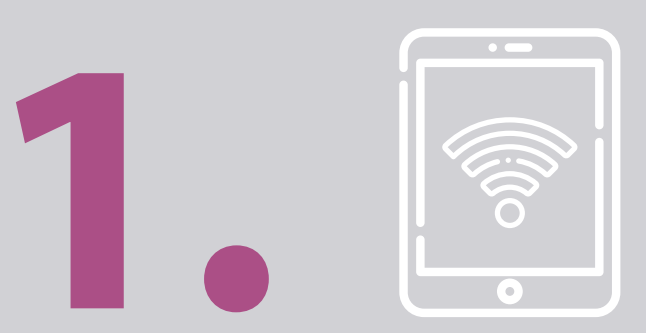

#### Eszköz és böngésző

Az ülésen való részvételhez a következők valamelyike szükséges:

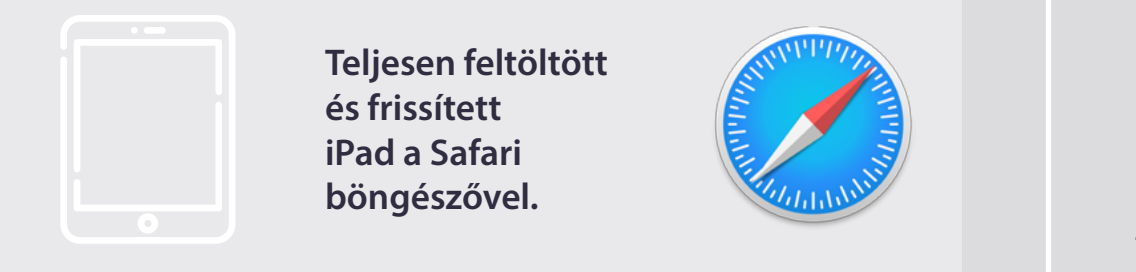

#### VAGY

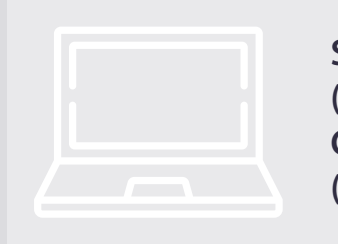

Személyi számítógép (vagy Apple) a Chrome böngészővel (v.69 vagy frissebb).

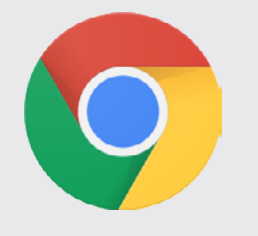

Kérjük, gondoskodjon róla, hogy készülékének internetes kapcsolata megbízható, valamint akkumulátora teljesen feltöltött legyen! Javasoljuk, hogy wifi-hálózatán ez legyen az egyetlen kapcsolódó eszköz. Kérjük, győződjön meg arról, hogy az eszköz naprakész frissítésű és a háttéralkalmazásokat kikapcsolta!

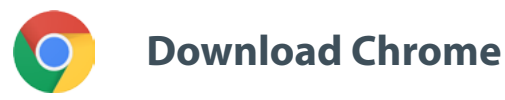

Fontos: A telefonnal történő csatlakozás nem ajánlott. A videokép valószínűleg nem működik telefonon.

### MIRE LESZ SZÜKSÉGE:

#### **2. Fejhallgató és mikrofon**

Felszólalása hangminőségének biztosítása érdekében kérjük, használjon vezetékes headsetet vagy mikrofonnal ellátott vezetékes fejhallgatót! <u>Ne</u> használjon vezeték nélküli fejhallgatót (például AirPodot): az ilyen eszközök interferenciát és kapcsolódási problémákat okoznak. Ne felejtse el készülékén az összes hangértesítést (bejövő e-mailek stb.) kikapcsolni!

#### A megbeszélés szervezőjétől kapott hivatkozás

Pl.: https://panel.interactio.io/join/b7gh6s5l

**Képviselők:** Használja a **Participant** (Résztvevő) hivatkozást **Munkatársak és asszisztensek:** Használja a **Viewer** (Néző) hivatkozást

### KAPCSOLÓDÁS A MEGBESZÉLÉSHEZ:

Kérjük, hogy **az ülés előtt legalább 45 perccel** kapcsolódjon a rendszerhez, hogy a moderátoroknak elegendő idejük legyen a **kapcsolat tesztelésére**, az **informatikai támogató csoportnak** pedig a problémák megoldására.

#### 1. Kattintson a szervezőtől a megbeszéléshez kapott meghívóhivatkozásra!

PI.: https://panel.interactio.io/join/b7gh6s5l

2. Írja be a parlamenti emailcímét és kattintson erra a gombra: NEXT (Következő)!

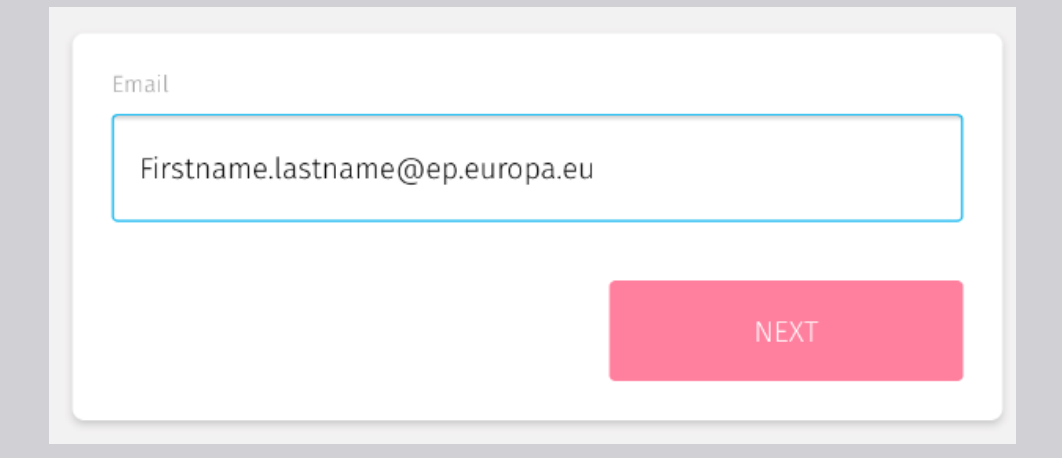

**3.** Írja be **utó-** és **vezetéknevét**, és kattintson erre a gombra: **LET'S GO** (Indítás)!

| first name |          |
|------------|----------|
| Firstname  |          |
| .ast name  |          |
| LASTNAME   |          |
|            | LET'S GO |
|            |          |

### KAPCSOLÓDÁS A MEGBESZÉLÉSHEZ:

#### 4. A mikrofon és a kamera

engedélyezéséhez kattintson kétszer az **Allow** (Engedélyezés) gombra a megjelenő párbeszédablakban!

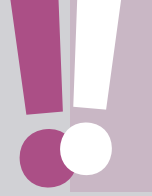

**Rendkívül fontos lépés:** az engedélyezés elmaradása esetén nem fog tudni felszólalni.

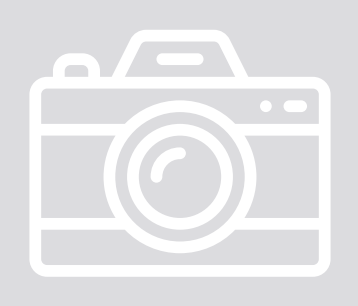

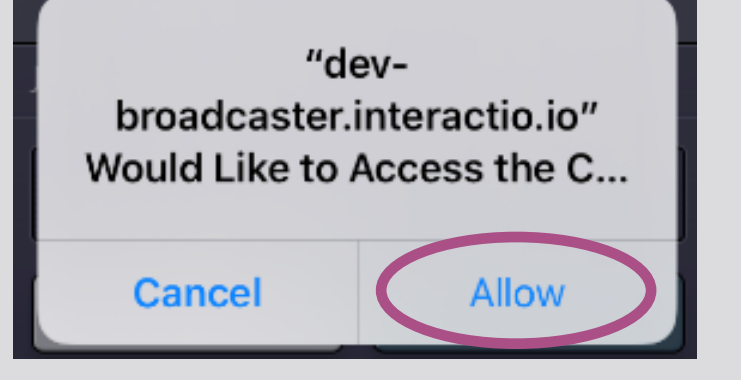

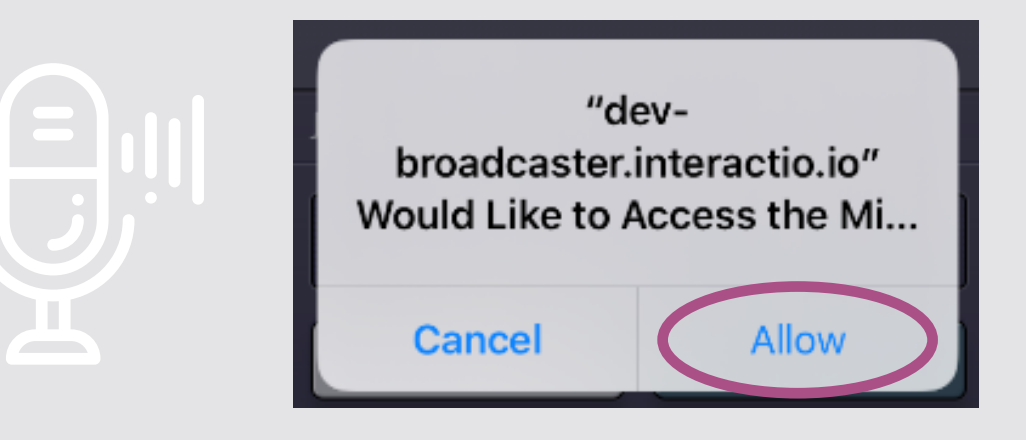

**5.** Kattintson erre a gombra: **Join** (Belépés)!

| JOIN MEETING          |           |  |
|-----------------------|-----------|--|
| European Parliament N | Neeting - |  |
| E Leave               | Join      |  |
|                       |           |  |

 Sikeresen csatlakozott a megbeszéléshez.

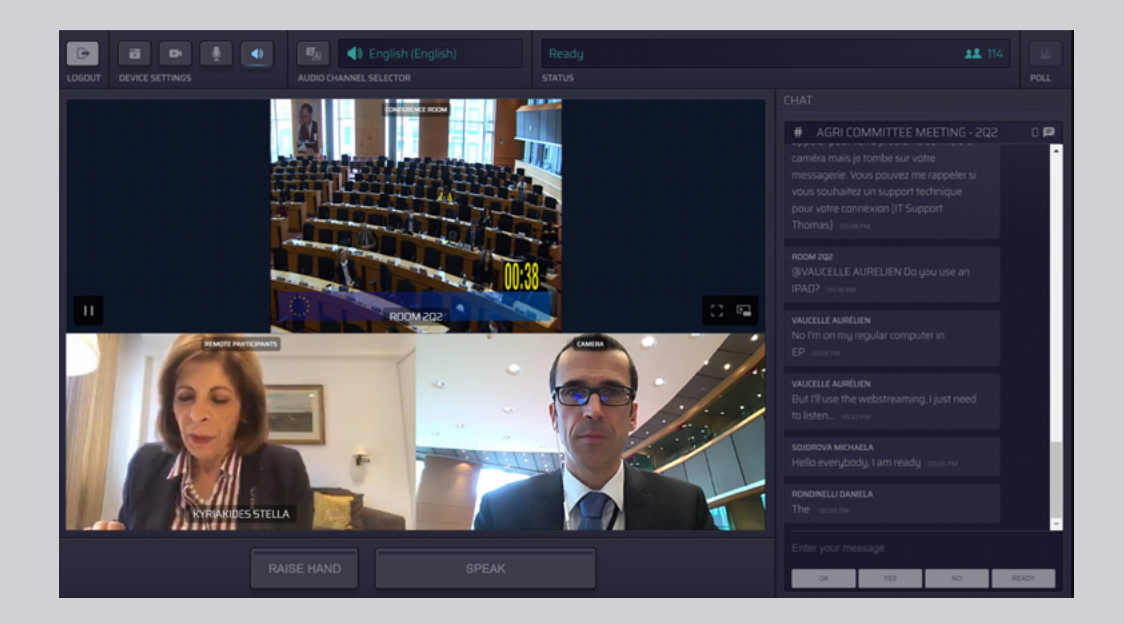

### A KEZELŐFELÜLET:

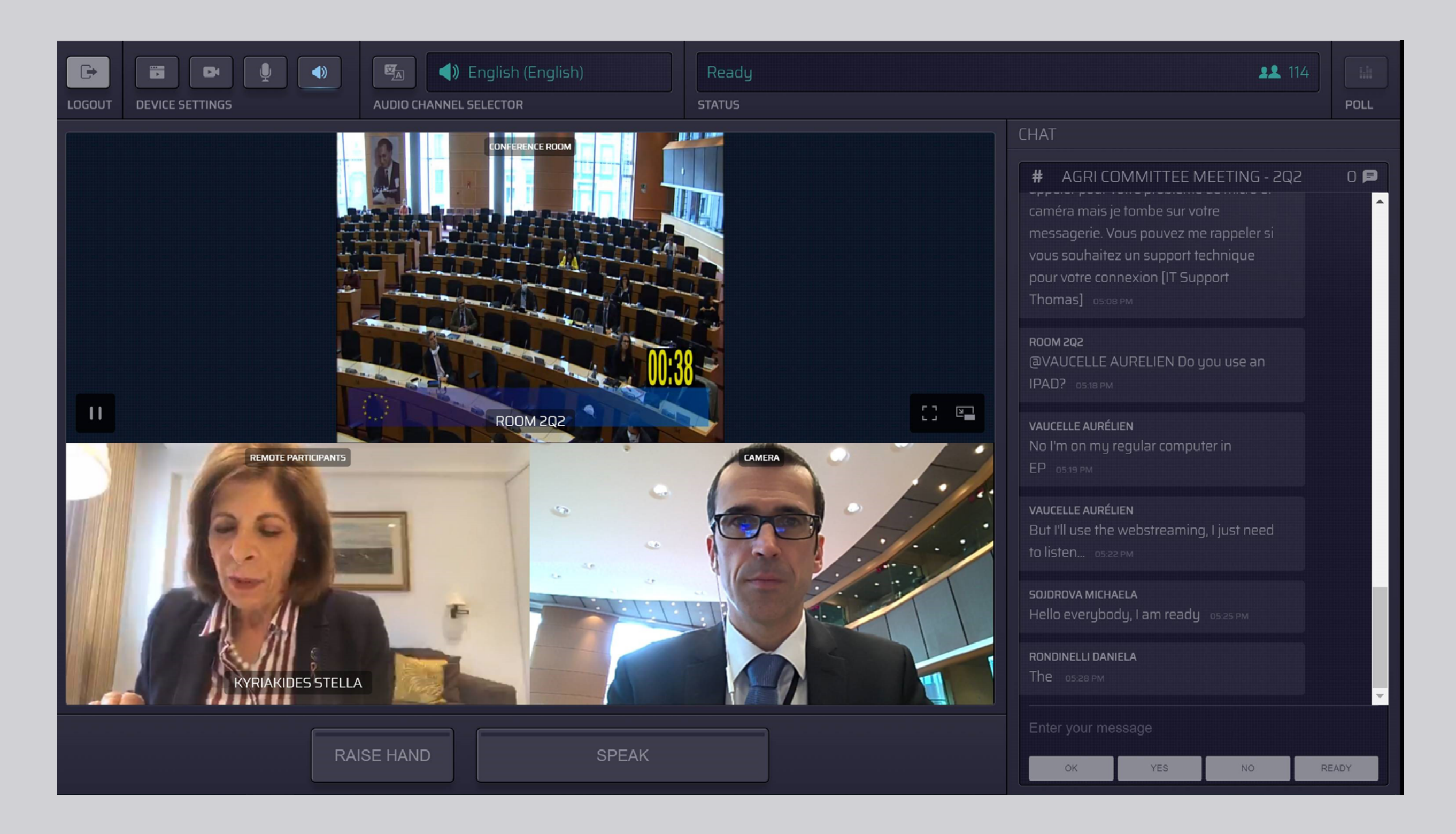

# A NYELV KIVÁLASZTÁSA:

 A megbeszélés nyelvének kiválasztásához kattintson az Audio Channel Selector (audiocsatorna-választó) elemre! Tolmácsolás az itt látható nyelveken biztosított.

#### 2. Válassza ki a megfelelő nyelvcsatornát!

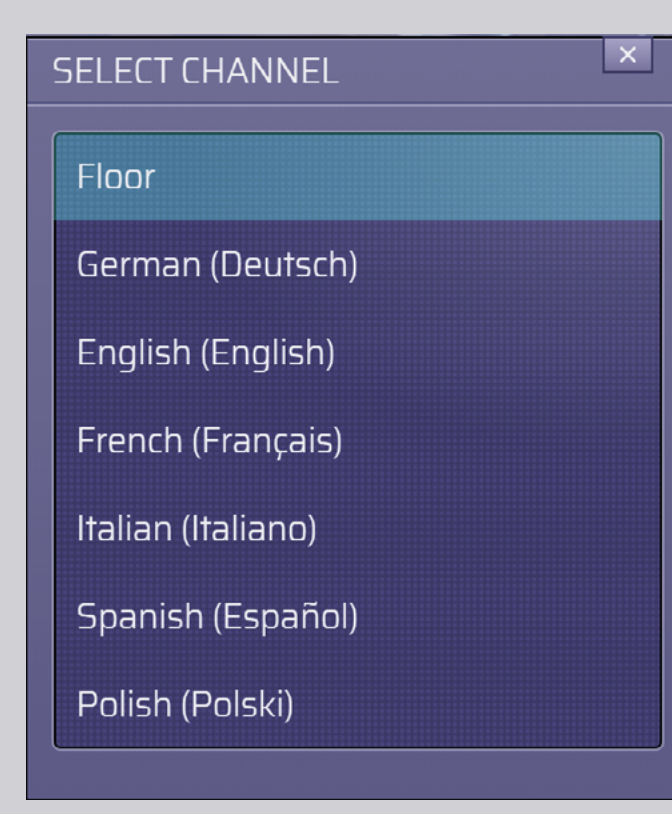

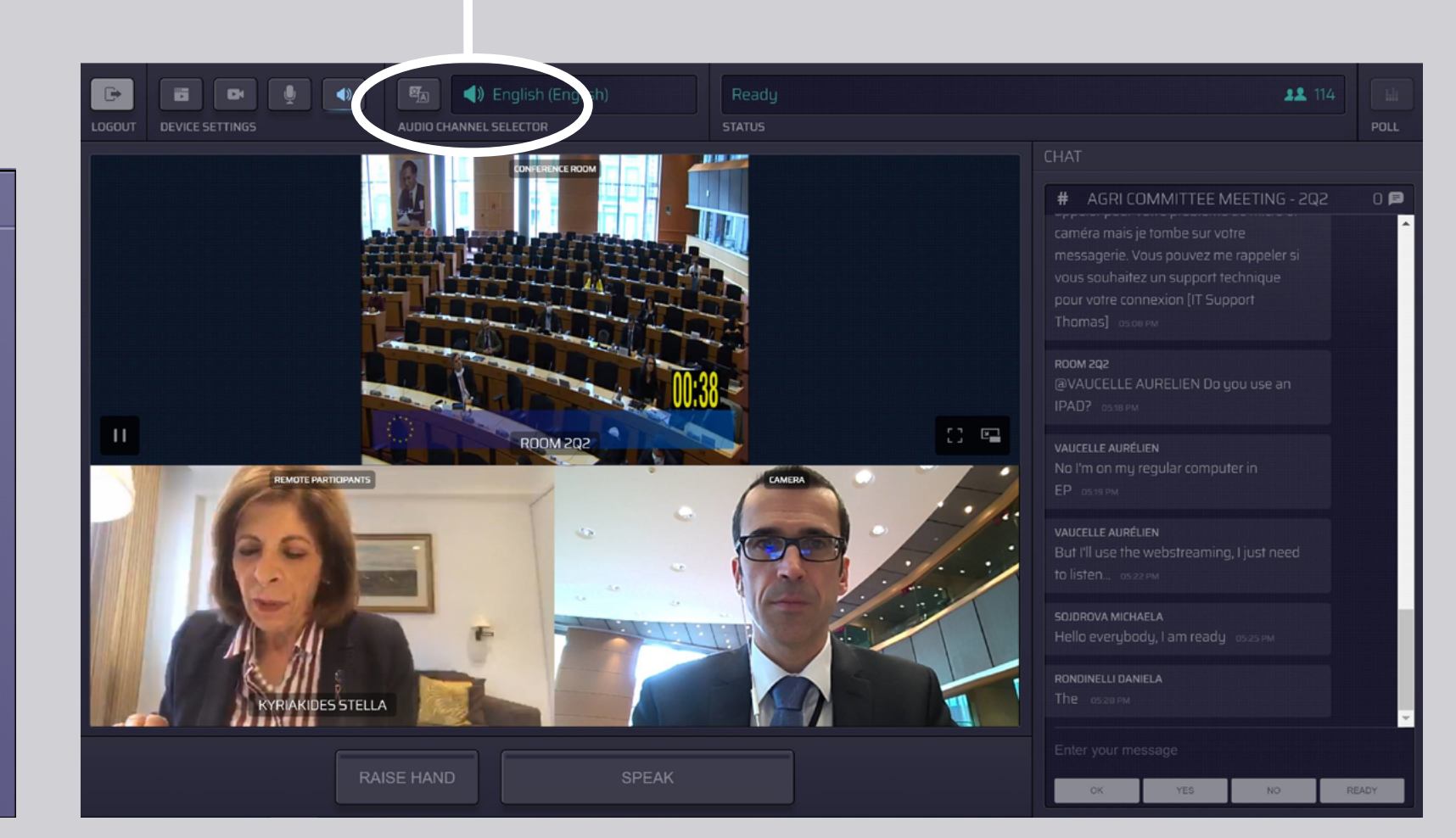

() Floor

AUDIO CHANNEL SELECTOR

# ÍGY SZÓLALHAT FEL:

 A RAISE HAND (Jelentkezés) gombra kattintva jelezze a moderátornak, hogy fel kíván szólalni! Ha a fény sárga, akkor sikerült jelentkeznie, és az információt továbbították az elnöknek.

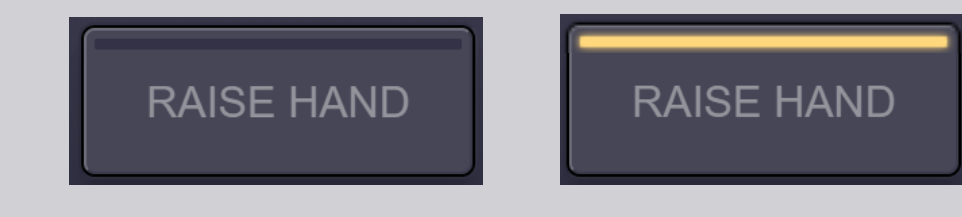

- 2. Várjon, amíg a moderátor/elnök jelzi, hogy megkezdheti a felszólalást !
- Amikor a moderátor átadja a szót, a SPEAK (Felszólalás) gomb fényjelzője kékre vált.

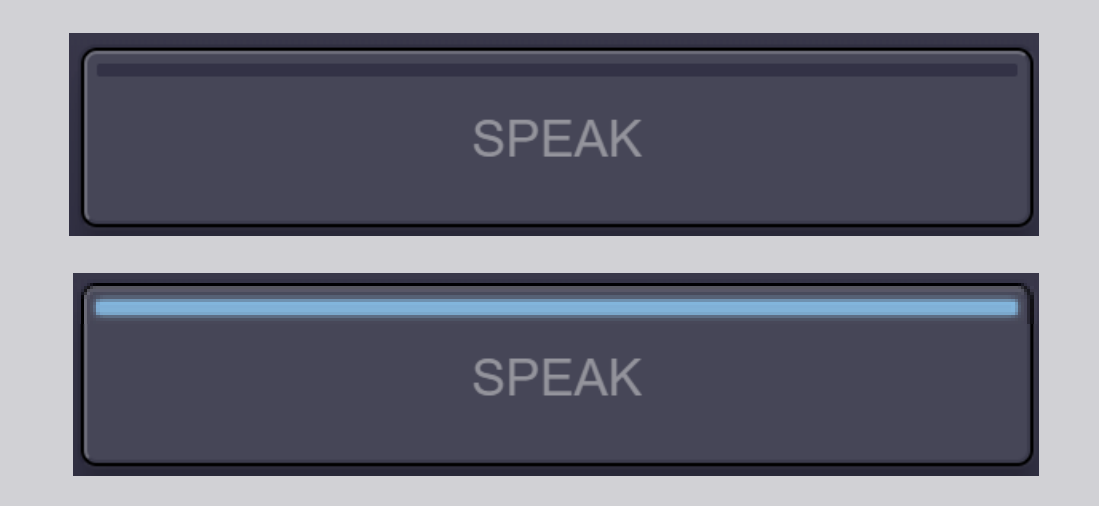

4. Egy alkalommal nyomja meg a SPEAK (Felszólalás) gombot, és várjon 3 másodpercet a csatlakozásra! A SPEAK (Felszólalás) gomb fényjelzője pirosra vált: Ön látható az ülésterem képernyőjén és a távoli résztvevők eszközein.

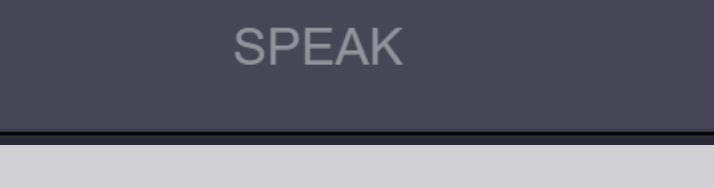

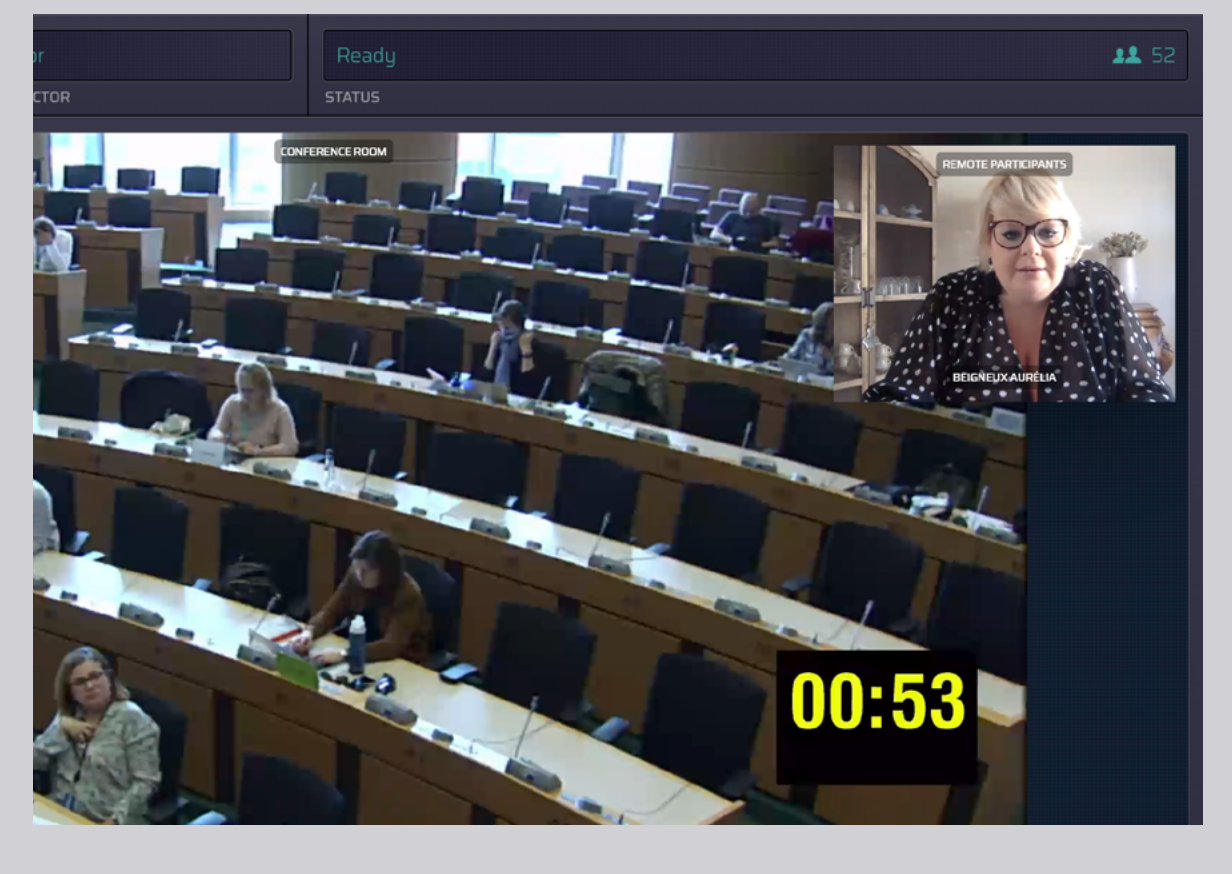

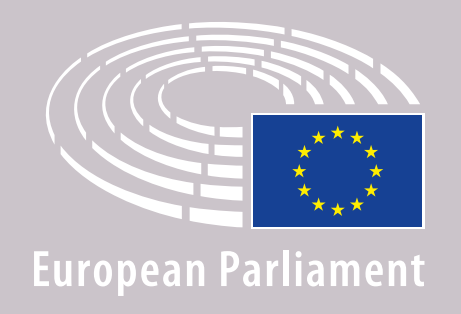

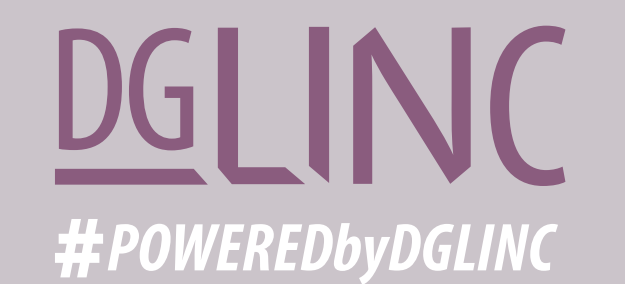

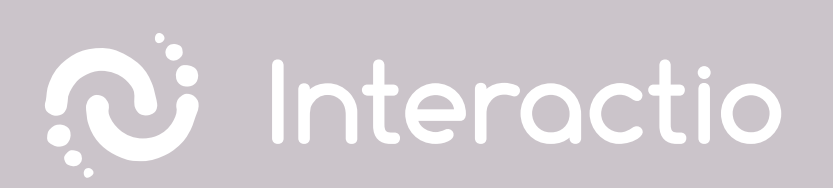

#### KÉRJÜK, OLVASSA EL A KÖVETKEZŐ ÚTMUTATÓNKAT: Ajánlások távoli felszólalók számára

# SIKERES MEGBESZÉLÉST!